# 初期設定2(項目・時間外・社保料率)

### 1. 初期設定2の画面

次のような画面になります。

給与の支給項目、控除項目や時間外手当、社会保険・雇用保険等を設定します。

| 🧱 初期設定 2                         |                |                         |        |         |      |        | ×               |
|----------------------------------|----------------|-------------------------|--------|---------|------|--------|-----------------|
|                                  |                |                         |        | 操作説明    |      |        | <u> 開</u> じる(©) |
| 給与の項目名称 時間外手                     | 当 社会           |                         | 険      |         |      |        |                 |
|                                  |                |                         |        |         |      |        |                 |
| 給与の支給名称                          | 手              | 当の名称                    |        |         | 控除項  | 目の名称   |                 |
| No 名称 A                          | 支給項目1          | 基本給                     | 時間外手当に | 控除項目1   | 私学共済 | 控除項目22 |                 |
| I 1 給 与                          | 支給項目2          | 時間外手当                   | 合はチェック | 控除項目2   |      | 控除項目23 |                 |
| 2 夏季手当                           | 支給項目3          | 役職手当                    |        | 控除項目3   | 雇用保険 | 控除項目24 |                 |
| 3 冬季手当                           | 支給項目4          | 扶養手当                    |        | 控除項目4   | 所得税  | 控除項目25 |                 |
| 4 平度木于当<br>5 差 額                 | 支給項目5          | 乗務手当                    | V      | 控除項目5   | 住民税  |        |                 |
| 6 寒冷地手当                          | 支給項目6          | 所定残業手当                  |        | 控除項目6   | 積立貯金 |        |                 |
| 7予備                              | 支給項目7          | 通勤手当                    |        | 控除項目7   | 給食代  |        |                 |
|                                  | 支給項目8          | <u> </u>                |        | 控除項目8   |      |        |                 |
| <u> </u>                         | 支給項目9          |                         |        | 控除項目9   |      |        |                 |
|                                  | 支給項目10         |                         |        | 控除項目10  |      |        |                 |
| 支結名称をクリックして、<br>手当項目・控除項目の設定をしてく | 支給項目11         |                         |        | 控除項目11  |      |        |                 |
|                                  | 支給項目12         |                         |        | 控除項目12  |      |        |                 |
| 支給名称は原則変更できません。                  | 支給項目13         |                         |        | 控除項目13  |      |        |                 |
|                                  | 支給項目14         |                         |        | 控除項目14  |      |        |                 |
|                                  | 支給項目15         |                         |        | 控除項目 15 | i    |        |                 |
|                                  | 支給項目16         |                         |        | 控除項目16  | i    |        |                 |
|                                  | 支給項目17         |                         |        | 控除項目17  |      |        |                 |
|                                  | 支給項目18         |                         |        | 控除項目 18 |      |        |                 |
|                                  | 支給項目19         |                         |        | 控除項目 19 |      |        |                 |
|                                  | 支給項目20         |                         |        | 控除項目20  |      |        |                 |
|                                  | 支給項目21         |                         |        | 控除項目27  | 1    |        |                 |
|                                  | ─通勤手当<br>○ しない | を自動で非課税設定――<br>) ・ ・ する |        |         |      | N      |                 |

#### 2. 支給給与の区分

- ▶ 支給給与の区分は次の7つです。給与は通常の源泉税計算になり、それ以外は賞与の源泉税計算になります。社会保険料計算も同様になります。
- ▶ 支給項目や控除項目はそれぞれの支給名称に対して設定できます。設定したい名称にカ ーソルポインタを移動してください。

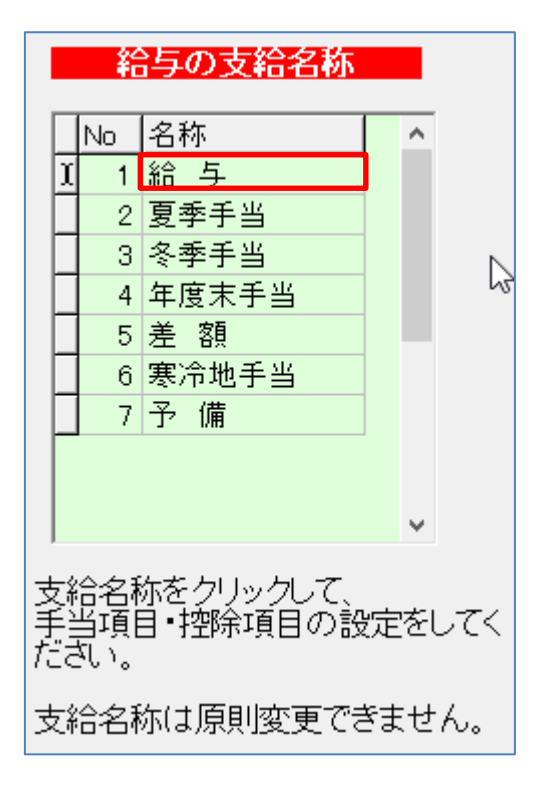

#### 3. 支給項目

- ▶ 支給名称をクリックしてから、支給項目や控除項目の名称を入れてください。
- ▶ 支給項目の1と2は、変更できませんので、支給項目3から21までに入力してください。
- ▶ 時間外手当の計算は、基本給で行いますが、手当なども含めたい場合は、下図の例のようにチェックを付けてください。
- 通勤手当の非課税を自動設定する場合は、支給項目に"通勤手当"を入れて画面下部の 非課税の自動計算を"する"にしてください。

給与の項目名称|時間外手当|社会保険・雇用保険|

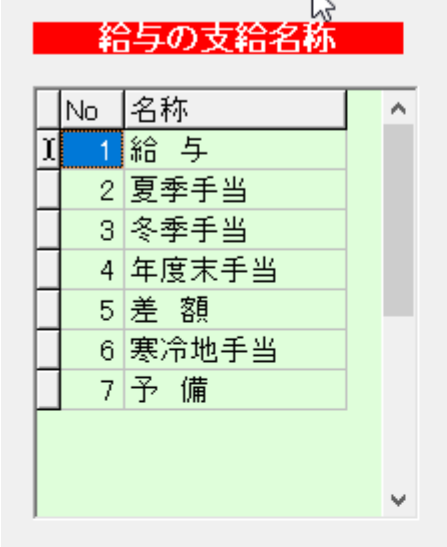

支給名称をクリックして、 手当項目・控除項目の設定をしてく ださい。

支給名称は原則変更できません。

| 手      | 当の名称       |              |
|--------|------------|--------------|
| 支給項目1  | 基本給        | 時間外手当ば       |
| 支給項目2  | 時間外手当      | 組み入れる場合はチェック |
| 支給項目3  | 通勤手当       |              |
| 支給項目4  | 役職手当       | $\checkmark$ |
| 支給項目5  | 扶養手当       | $\checkmark$ |
| 支給項目6  | 乗務手当       | $\checkmark$ |
| 支給項目7  |            |              |
| 支給項目8  |            |              |
| 支給項目9  |            |              |
| 支給項目10 |            |              |
| 支給項目11 |            |              |
| 支給項目12 |            |              |
| 支給項目13 |            |              |
| 支給項目14 |            |              |
| 支給項目15 |            |              |
| 支給項目16 |            |              |
| 支給項目17 |            |              |
| 支給項目18 |            |              |
| 支給項目19 |            |              |
| 支給項目20 |            |              |
| 支給項目21 |            |              |
| 通勤手当   | を自動で非課税設定― |              |
| 0.020  | া (ার্ব    |              |

### 4. 控除項目

- ▶ 控除項目は、25項目ありますが、そのうち項目1~項目5までは、社会保険料や所得税、 住民税関係ですので、項目6から25までに任意の控除項目を設定してください。
- ▶ 通常月の給与と、賞与など手当では項目名称が異なりますので、それぞれに入力してく ださい。

|         | 控除項  | 目の名称   |
|---------|------|--------|
| 控除項目1   |      | 控除項目22 |
| 控除項目2   |      | 控除項目23 |
| 控除項目3   |      | 控除項目24 |
| 控除項目4   |      | 控除項目25 |
| 控除項目5   |      |        |
| 控除項目6   | 積立貯金 |        |
| 控除項目7   | 給食代  |        |
| 控除項目8   |      |        |
| 控除項目9   |      |        |
| 控除項目10  |      |        |
| 控除項目11  |      |        |
| 控除項目12  |      |        |
| 控除項目13  |      |        |
| 控除項目14  |      |        |
| 控除項目15  |      |        |
| 控除項目16  |      |        |
| 控除項目17  |      |        |
| 控除項目 18 |      |        |
| 控除項目 19 |      |        |
| 控除項目20  |      |        |
| 控除項目21  |      |        |

### 5. 支給名称の変更について

支給名称は原則変更できませんが、賞与等の名称を変更したい場合は、 この部分をダブルクリックすると、変更できます。

|   | 彩  | 与の支給名称 |   |
|---|----|--------|---|
| П | No | 名称     | ^ |
| Γ | 1  | 給与     |   |
| Γ | 2  | 夏季手当   |   |
|   | 3  | 冬季手当   |   |
|   | 4  | 年度末手当  |   |
|   | 5  | 差 額    |   |
| I | 6  | 寒冷地手当  | ≡ |
|   | 7  | 予 備    |   |

#### 6. 時間外手当

- ▶ 時間外手当の計算は、1ヶ月の所定労働時間から計算する方法と、個人マスターで個人 別の単価を決めて計算する方法が選択できます。
- ▶ 個人単価がない場合は、ここで設定した方法で計算されます。
- ▶ 1ヶ月の所定労働時間数を入れてください。 なお、定数1,2は通常は、空欄にしてください。
- ▶ 割増率は、必要に応じて変更してください。 この割増率は、個人マスタ登録で割増単価を設定する場合にも適応されます。時間外手 当単価に割増率が含まれる場合はこの率を0にしてください。
- ▶ 端数処理は、必要に応じて選んでください。

| 給与の項目名称(時間外手当)社会保険・雇用保険                                  |
|----------------------------------------------------------|
|                                                          |
| <mark>時間外手当関係</mark> 個人マスターにて個人ことの時間外単価を設定することも出来ます。     |
| 時間外手当の単価=(基本給等× + ) (160)<br>定数1 定数2 1ヶ月の所定労働時間          |
| 注意)定教計算が不要な場合は、定教1、2は空白にしてくたさい。                          |
| 時間外害世曾率<br>時間外深夜害世曾率<br>休日労働害世曾率<br>60<br>深夜労働害世曾率<br>50 |
| 端数処理<br>                                                 |
| ● 時間外手当の総額 ● ● 四倍五人 ○ 切り上げ                               |
| ○割り増し後の時間外単価 ○切り捨て                                       |

#### 7. 社会保険料料率の設定

- ▶ 社会保険料料率などの設定はこの画面で行ってください。
- > この料率は関係機関からの通知に基づいて運用者が設定します。

| 給与の項目名称 時間外                                    | 手当(社会保険・雇用保険)                             |                                                                      |                                                            |
|------------------------------------------------|-------------------------------------------|----------------------------------------------------------------------|------------------------------------------------------------|
| 保険料率<br>選択<br>○ 厚生年金<br>○ 私学共済<br>○ 私学共済(補助あり) | 保険料の 端数処<br>C 切捨て<br>で 49拾50入<br>C 50拾51入 | <mark>雇用保険料率</mark><br><mark>雇用保険料率は、個人が負担する</mark><br>雇用保険率 3 /1000 | 5料率を入れてください。<br>雇用保険の端数処理<br>○ 切捨て<br>○ 49捨50入<br>○ 50拾51入 |
| 改定年月をご確認の上、下記に<br><mark>社会保険の料率は、折半で</mark>    | 料率を入れてください。<br>はなく全額の料率を入れてください。          |                                                                      |                                                            |
| 厚生年金                                           | 100分率                                     |                                                                      |                                                            |
| 健康保険料                                          | 8.819                                     |                                                                      |                                                            |
| 介護保険料                                          | 1.759                                     |                                                                      |                                                            |
| 厚生年金保険料                                        | 15.327                                    |                                                                      |                                                            |
|                                                |                                           |                                                                      |                                                            |
|                                                |                                           |                                                                      |                                                            |

① 厚生年金を選ぶと、次のようになります。

改訂月に通知がありますので、全額の掛金料率を入れてください。

| 改定年月をご確認の上、下記に料率を入れてください。 |                   |  |  |
|---------------------------|-------------------|--|--|
| 社会保険の料率は、折半では             | はなく全額の料率を入れてくたさい。 |  |  |
| 厚生年金                      | 100分率             |  |  |
| 健康保険料                     |                   |  |  |
| 介護保険料                     |                   |  |  |
| 厚生年金保険料 ┃                 |                   |  |  |

② 私学共済を選ぶと次のような画面になります。

改訂月に通知がありますので、全額の掛金料率を入れてください。

| 改定年月をご確認の上、下記に料率を入れてください。<br><mark>社会保険の料率は、折半ではなく全額の料率を入れてください。</mark> |          |  |  |
|-------------------------------------------------------------------------|----------|--|--|
| 私学共済                                                                    |          |  |  |
| 短期(福祉)掛金                                                                | 100分率    |  |  |
| 介護掛金                                                                    |          |  |  |
| 加入者保険料                                                                  |          |  |  |
| 退職等年金給付掛金                                                               | <u>I</u> |  |  |

③ 私学共済(補助あり)を選ぶとつぎのような画面になります。 補助率は、都道府県により異なります。

| 保険料率                                   |                                           |
|----------------------------------------|-------------------------------------------|
| 選択<br>C 厚生年金<br>C 私学共済<br>で 私学共済(補助あり) | 保険料の 端数処<br>○ 切捨て<br>○ 49捨50入<br>○ 50捨51入 |
| 0.8 /100                               |                                           |

#### 【注意】

補助ありの場合、多くの都道府県の場合は法人と個人に補助がありますが、一部の 都道府県では個人のみの場合もあります。給与ソフトでは個人の社会保険料を計算し ますので、個人のみの場合は、補助率を2倍したものを入れてください。 例) 個人のみ 0.4 の場合は 0.8 を入れます。

| 加入者保険料は、"補助 | 」金なし"の金 | ≧額を入れてく | 、ださい。 |
|-------------|---------|---------|-------|
|-------------|---------|---------|-------|

| 改定年月をご確認の上、下記に料率を入れてください。        |                     |  |  |
|----------------------------------|---------------------|--|--|
| │ 社会保険の料率は、折<br>│                | 半ではなく全額の料率を入れてください。 |  |  |
| 私学共済                             |                     |  |  |
| 短期(福祉)掛金                         | 100分率               |  |  |
| 介護掛金                             |                     |  |  |
| 加入者保険料 🤇                         |                     |  |  |
| 退職等年金給付掛金                        |                     |  |  |
| <mark>加入者保険料は</mark><br>補助なしの率を設 | 定してください。            |  |  |

## 8. 雇用保険料率

雇用保険料率は、個人が負担する料率を入れてください。 最近の保険料率は 3/1000 ですが、必ず確認してください。

| 雇用保険料率         |                                                                                  |
|----------------|----------------------------------------------------------------------------------|
| 雇用保険料率は、個人が負担す | る料率を入れてくたさい。                                                                     |
| 雇用保険率 /1000    | <ul> <li>雇用保険の端数処理</li> <li>○ 切捨て</li> <li>○ 49捨50入</li> <li>○ 50捨51入</li> </ul> |